**丁志强** 2008-09-02 发表

## H3C ME5000图像监控台使用的典型配置

一、 组网需求:

ME5000在E8310版本正式发布了ME5000图像监控台。监控台可以对正在与会的终端进行实时的监控 ,并可对其摄像头进行相应的控制。组网首先需要PC机上要安装ME5000监控台软件,并且PC机要与 ME5000的IP可达。

## 二、 配置步骤:

首先,找到ME5000监控台软件,安装在PC上,安装方法很简单这里不详述,安装时一直点"下一步" 直到完成即可。安装程序,如图一。

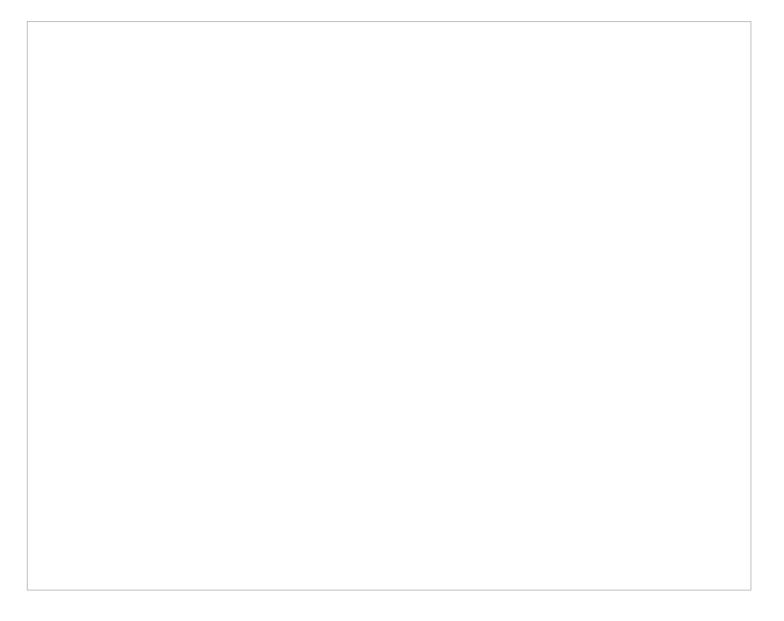

图一

登陆ME5000的Web页面,正常创建一个会议,注意选择视频的格式必须为CIF格式,如图二。

|  | <b>夏一</b> |
|--|-----------|
|  |           |
|  |           |
|  |           |
|  |           |
|  |           |
|  |           |
|  |           |
|  |           |
|  |           |
|  |           |
|  |           |
|  |           |
|  |           |

会议创建成功共后,打开之前安装好的ME5000图像控制台后,点击"连接"输入ME5000的IP地址, 最后点"登陆"就可以与ME5000建立连接,如图三所示。

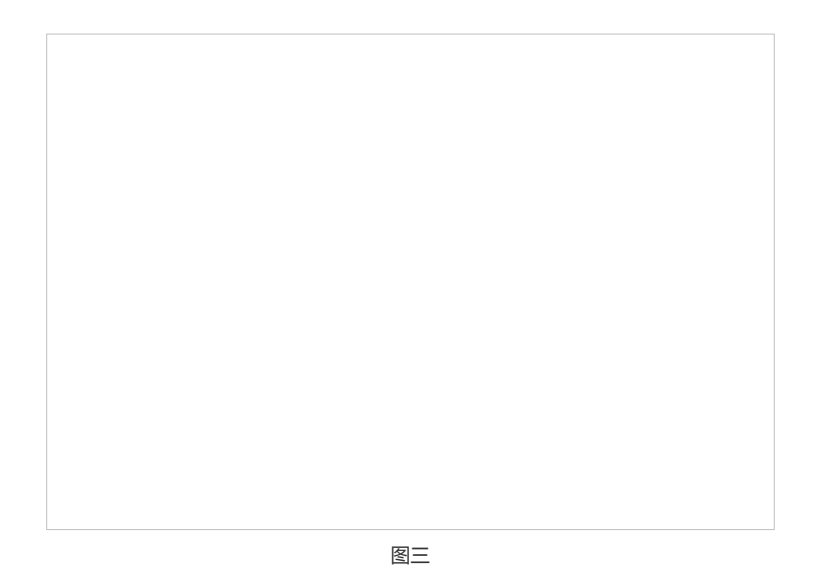

由于ME5000已经在召开会议,因此登陆ME5000图像监控台后可以看到会议列表中,会显示正在好 开的会议名称,如图四所示。

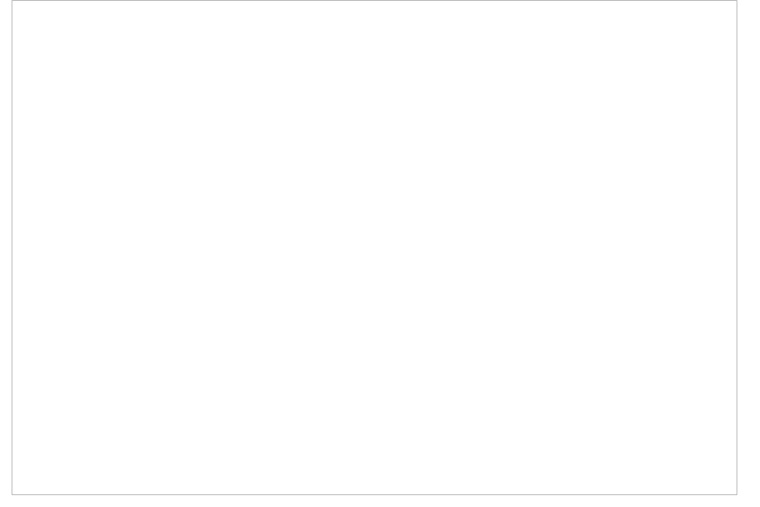

图四

双击会议列表中的会议,或者选中会议列表中的会议,然后点击[监视]按钮,会看到图五所示的终端

| 图五                                 |    |
|------------------------------------|----|
| 图五                                 |    |
| 图五                                 |    |
| 图五                                 |    |
| 图五                                 |    |
| 图五                                 |    |
| 图五                                 |    |
| 图五                                 |    |
| 图五                                 |    |
| 图五                                 |    |
| 图五                                 |    |
| 图五                                 |    |
| 图五                                 |    |
| 图五                                 |    |
| 图五                                 |    |
| 图五                                 |    |
| 图五                                 |    |
| 图五                                 |    |
| 图五                                 |    |
| 图五                                 |    |
| 图五                                 |    |
| 图五                                 |    |
| 图五                                 |    |
| 图五                                 |    |
| 图五                                 |    |
| 图五                                 |    |
| 图五                                 |    |
| 图五                                 |    |
| 图五                                 |    |
| 图五                                 |    |
| 图五                                 |    |
| 图五                                 |    |
| 图五                                 |    |
| 图五                                 |    |
| 图五                                 |    |
| 图五                                 |    |
| 图五                                 |    |
| 图五                                 |    |
| 图五                                 |    |
| 图五                                 |    |
| 图五                                 |    |
| 图五                                 |    |
| 图五                                 |    |
| 图五                                 |    |
| 「「「「「」」「「」」「「」」」「「」」」「「」」」「」」」「」」」 | 网丁 |
|                                    |    |

如何在右侧窗口中显示终端列表中的终端图像呢?可以通过选中右侧窗格,然后再选中左侧的终端,后再点击"预览"按钮,或者选中右侧窗格后,直接双击左侧终端列表中的终端即可。这里可以自己尝试一下在终端列表中,选中终端后点击鼠标右键。

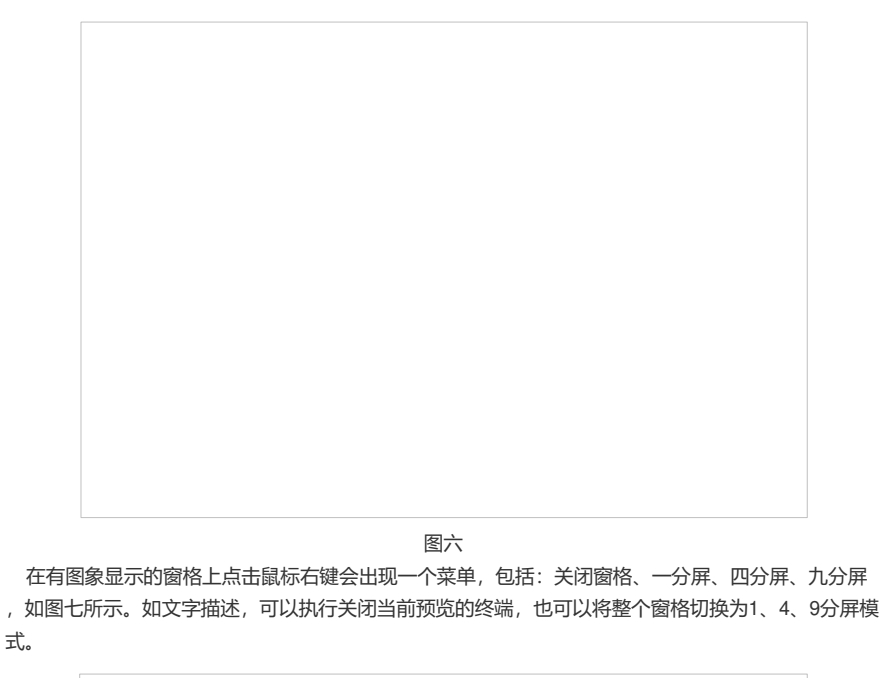

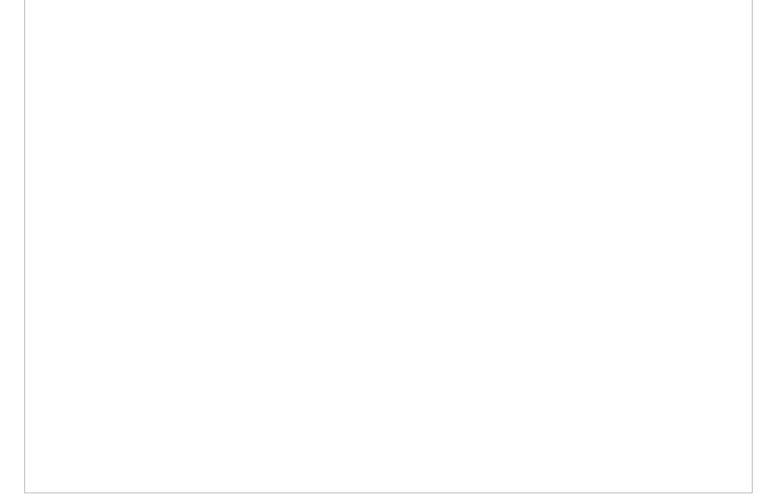

图七 切换分屏,图七中鼠标右键可以进行切换。另外,在工具栏上的图标也可以进行切换。如果想将选 中的窗口迅速的变为一分屏模式,还可以双击鼠标来实现。

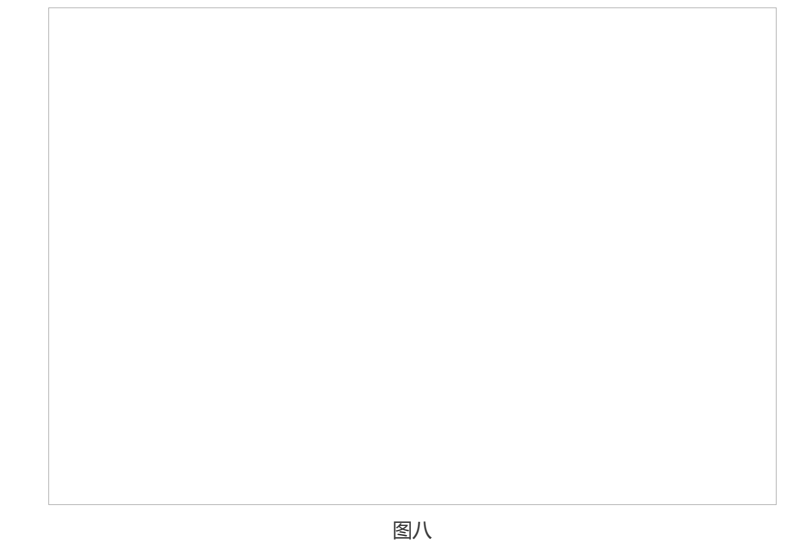

介绍最后一个功能,控制摄像头和预置位。使用该功能有一个前提,就是终端所连接的摄像头的控制线缆一点要连接好!具体操作看图九。

| ME5000 関係監視合<br>系統(5) 操作(0) 配置(C) 変要(1) 解動(H)                                                                                                    |                                                                                                    | X                                   |  |  |  |
|----------------------------------------------------------------------------------------------------|----------------------------------------------------------------------------------------------------|-------------------------------------|--|--|--|
| <ul> <li> <ul> <li> </li> <li> </li> <li> </li> <li> <ul> <li></li></ul></li></ul></li></ul>                                                                                                    | 通知                                                                                                    |                                     |  |  |  |
| _ 会び列表<br>  _ 会び趣号  _ 会び名称<br>  √ 15 _ 単控合構示                                                                                                    | ere 💽 Kovideo input                                                                                                    | Novideo input                       |  |  |  |
| Y KK 10 KK 10 KK | Image: Second state         Image: Second state         Image: Second state |                                     |  |  |  |
|                                                                                                    | ● Novideo input<br>通行之前定义好的符置令、然后点击(■从)按钮、等置<br>网络好服金头的历度和集集后、击击(金人)、后会自动<br>动品化、(1) 平式和印度 第9                                                                                                    | Novideo input<br>(位自动生效)<br>的生成 新言位 |  |  |  |
|                                                                                                    |                                                                                                    |                                     |  |  |  |

图九

## 注:

1、在ME5000没有召开会议的时候,控制台一样可以与ME5000建立连接,只是在控制台列表中没有任何会议。

2、在【配置】中可以对ME5000图像监控台的信息进行收集。

## 三、 配置关键点:

保证没有使用ME5000图像监控台前,会控各项功能均使用正常。

重点:

- 1、目前,ME5000图像监控台仅支持CIF格式;
- 2、要对终端进行控制,首先要保证终端与摄像头的控制连连接正常。